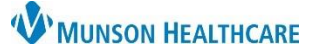

## Location Patient List Creation for Outpatient Units for All Hospital Staff

Cerner PowerChart EDUCATION

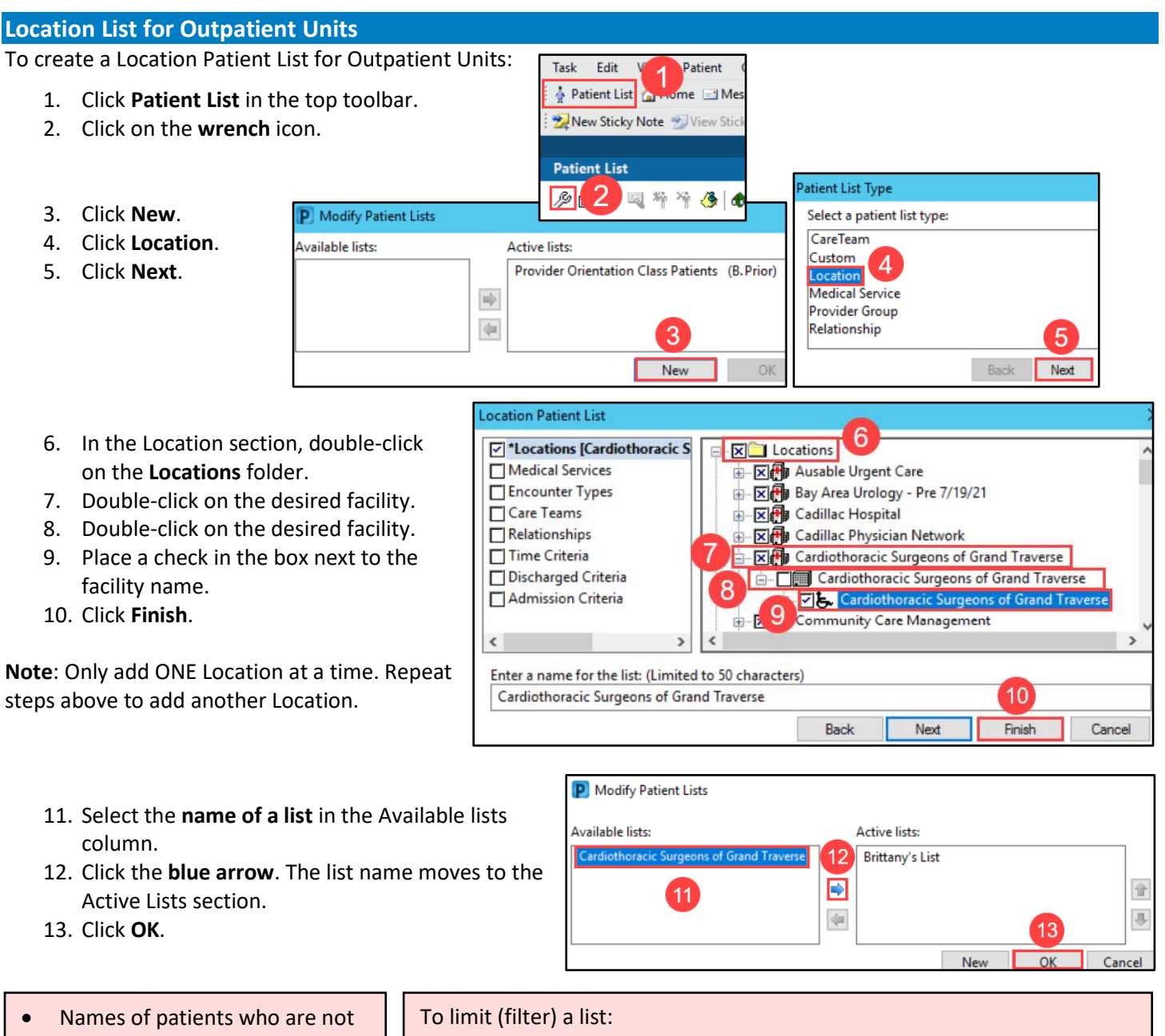

- admitted will be removed from the list automatically during the night shift following their procedure.
- Patients who are still in PACU or OPS at midnight AND are to be admitted, please contact Admitting so the patient can be placed in a virtual bed and the name remain on the patient list.
- Click Encounter Types and select Inpatient, Outpatient and Emergency.
- Select Discharge Criteria and select Only display patients that have not been discharged.

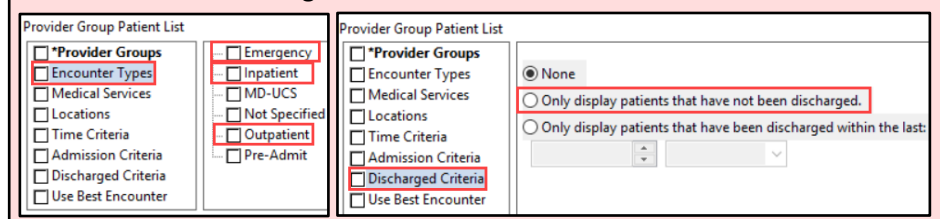